## Creating a Test Exception in Blackboard

To allow an exception for a student while taking a test, do the following:

- 1. Go to the Test, click on the down arrow and choose Edit the Test Options
- 2. Scroll down to Test Availability Exceptions
- 3. Click on Add User or Group
- 4. Select the Student and click on the Availability Icon to set up a different Availability for that one student:

| Click <b>Add User or Group</b> to sear<br>settings for exceptions. If you choo<br>exceptions for the test. | ch for course users and groups to add to the ex<br>se to use groups, you must make the group una | zeption list. Timer and force completion must be enabled in the previous to<br>vailable if you do not want students to see group members. Click <b>Remov</b> | est availability step to enable the<br><b>e all Exceptions</b> to delete all |
|----------------------------------------------------------------------------------------------------|--------------------------------------------------------------------------------------------------|----------------------------------------------------------------------------------------------------|------------------------------------------------------------------------------|
| Add User or Group Remove All E                                                                             | xceptions                                                                                        |                                                                                                    |                                                                              |
| Name                                                                                                    | Attempts                                                                                         | Availability                                                                                                    |                                                                              |
| Christine Sacco                                                                                            | Single Attempt                                                                                   | After: 05/08/2019 10:30 AM<br>Until: 05/08/2019 12:30 PM                                                                                                    | ×                                                                            |
| E DATE                                                                                                    |                                                                                                  |                                                                                                    |                                                                              |
|                                                                                                    |                                                                                                  |                                                                                                    |                                                                              |
| Set the date the assessment is due.                                                                        | Optionally, do not allow students to take a test                                                 | once the due date has passed.                                                                                                    |                                                                              |